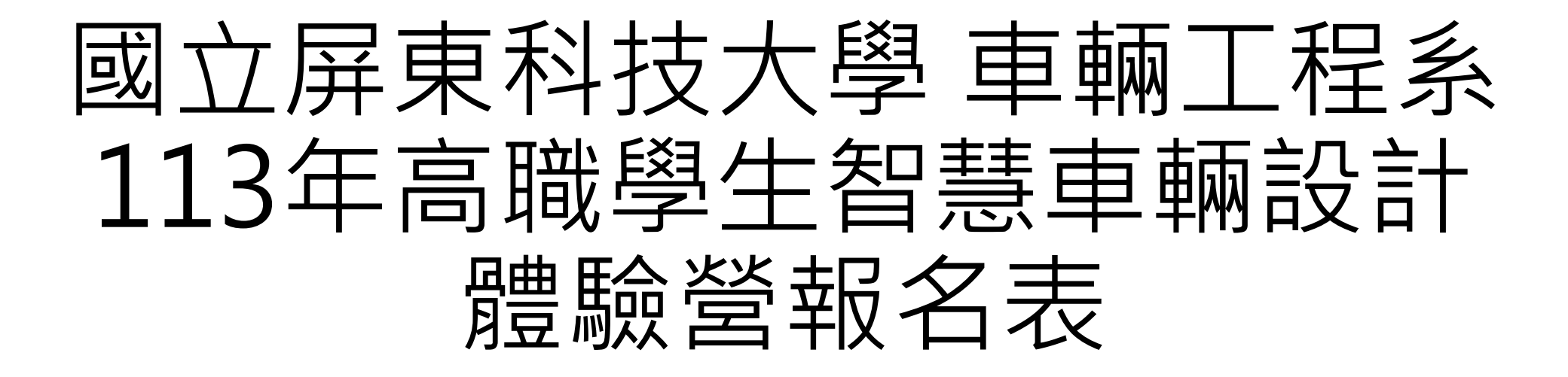

~操作說明~

#### 113年高職學生智慧車輛設計體驗營...

| 2020 「新設計                                                                                                    |
|----------------------------------------------------------------------------------------------------|
| 國立屏京科技大學 車輛工程系<br>113年 三聯題上 知慧声 語 动 計 體 驗 發起 名 志                                                                                                    |
| 113中回標学工目本手稿取目磁感色核石软                                                                                                    |
| Email帳號:                                                                                                    |
| 請輸入您的Email展號                                                                                                    |
| 密碼:                                                                                                    |
| ø                                                                                                    |
| 容入                                                                                                    |
|                                                                                                    |
| 2、學辦單位:國立屏東科技大學單輪上程系<br>(1、活動日期:113年7月9~12日(星期二~五)<br>參、參加對象:高職汽車科高二學生,每校至多學生4人,總計招收40人。(請學員依<br>規定完成報名手續)。<br>津、活動地點:屏東科技大學車輛工程系(屏東縣內埔鄉學府路1號)<br>五、線上報名時間:即日起至113年06月11日(星期二)止。錄取名單將於113年06<br>月14日(星期五)17:00前公告。<br>達、獲錄取學員請於113年6月21日(星期五)下午5時前繳交下列資料:(若逾期未繳<br>交保證金,視為放棄,由備取人員候補。)<br>1.學生保證金1000元:請以郵局現金袋方式寄送。<br>2.郵寄地址:912屏東縣內招,149戶(31年)(149)(434萬人)<br>末、其他注意事項:<br>1.本活動全程免費,但必須繳納保證金,全程參與者,將於課程結束時全數退還;完<br>式報名後欲取消或無故不到者,不予退還。<br>2.星期二有派專車在屏東火車站前接送至上課地點,星期五課程結束後,亦有專車載<br>生屏東火車站,參與學員必須自行負責抵運屏東火車站前及自屏東火車站返家之交通<br>覺。<br>3.凡參與此活動之學員,皆需人往本系安排之校內學生宿舍,活動期間嚴禁擅自行動<br>長夜間外出,若有任何問題請務必與輔導員聯繫,由輔導員協助處理。因學生宿舍床位<br>写限,請勿超額報名。<br>4.請學員務必賠償睡袋、枕頭、換洗衣物、盥/清洗用品、常用藥品、兩傘、文具等。<br>5.活動期間,若因颱風來襲,將依行致院人事行政局公室之停班停課標準辦理。<br>6.若報名人數點滿時,以報名順序為主。<br>7.敬邀智慧車輛設計體驗營學員家長於7月12日(星期五)參與成果驗收活動。 |
| 柏件:( <u>1) 家長同意書(報名時·請上傳家長同意書)</u>                                                                                                    |
| ( <u>2) </u>                                                                                                    |
| 計冊                                                                                                    |
| 註冊                                                                                                    |
|                                                                                                    |
| ⑥2024 國立屏東科技大學・<br>約世・01201 屋車融办博網老博村場店路1號                                                                                                    |

系統開發統維護單位:國立屏東科技大學 電算中心 版權所有 National Pingtung University of Science and Technology Address: J, Shuefu Road, Neipu, Pingtung 91201, TAIWAN·TEL: + 886-8-7703202

# ✓ 點選下方註冊,進入帳號註冊 畫面。 ✓ 下載家長同意書附件。 (將於後續報名資料填寫插入附件)。

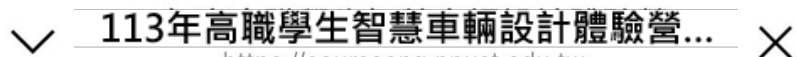

https://courseeng.npust.edu.tw

20101 日本目41時間受付目前 世 1.50004783200 國立屏東科技大學 車輛工程系 1.50001 日本目41時間受付目前 世 1.50001 日本目41時間受付目前 世 1.50001 日本目41時間受付目前 世 1.50001 日本目41時間受付目前 世

#### 國立屏東科技大學 車輛工程系

113年高職學生智慧車輛設計體驗營報名表

#### 個人資料蒐集、處理及利用告知暨同意書

本同愿書說明國立屏東科技大學車輛工程系(以下簡稱本系)將如何處理蒐集之個人資料。當您點選同意時,表示您已閱讀、瞭解並同意接受本 同意畫之所有內容及其後修改變更規定。若您未滿二十歲,應於您的法定代理人閱讀、瞭解並同意本同意書之所有內容,並遵守以下所有規範。 -> 基本會對之童集, 更點及保管

1.本系蒐集您的個人資料在中華民國「個人資料保護法」與相關法令之規範下,蒐集、處理及利用您的個人資料。

2.請於申請時提供您本人正確、最新及完整的個人資料。

3.本系因執行業務所蒐集您的個人資料包括姓名、性別、出生日期、通訊地址、身分證字號(居留證號)、就讚學校、照片、聯絡方式(電話、E-Mail)等。

4.您同意本系因辦理體驗營所需,以您所提供的個人資料確認您的身份、與您進行聯絡;並同意本系於您報名錄取後繼續處理及使用您的個人資料。

5.若您的個人資料有任何異動,請主動向本系申請更正,使其保持正確、最新及完整。

6.若您提供錯誤、不實、過時或不完整或具誤導性的資料,您將損失相關權益。

7.您可自由選擇是否提供本系您的個人資料,但若您所提供之個人資料,經檢舉或本系發現不足以確認您的身分真實性或其他個人資料冒用、盜 用、資料不實等情形,本系有權停止您的報名資格、錄取資格等相關權利,若有不便之處敬請見諒。

8.您可依中華民國「個人資料保護法」,就您的個人資料行使以下權利:(1)請求查詢或閱覽。(2)製給複製本。(3)請求補充或更正。(4)請求 停止蒐集、處理及利用。(5)請求刪求。但因本系執行職務或業務所必須者,本系得拒絕之。若您欲執行上述權利時,請與本系個人資料保護聯 絡窗口(08-7703202#7455)連繫;因您行使上述權利,而導致權益受損時,本系將不負相關賠償責任。

9.本同意書如有未盡事宜,依個人資料保護法或其他相關法規之規定辦理;同時,您對自己所有之個人資料,須負保密責任,若因洩露第三者 導致個人資料外洩、遺失,請自行負責。

10.為促進個人資料之合理利用,並依「個人資料保護法」及其他相關法規有效管理、處理個人資料,同意本系基於特定目的儲存、建檔、轉 介、運用、處理本人所提供之各項資料,其資料並得於電磁紀錄物或其他類似媒體永久保存及利用。

二、蒐集個人資料之特定目的

1. 參與本活動相關工作,需蒐集您的個人資料。

2. 當您的個人資料使用方式與當初本系蒐集的目的不同時,我們會在使用前先徵求您的書面同意,您可以拒絕向本系提供個人資料,但您可能因此喪失您的權益。

三、基本資料之保密您的個人資料受到本系【個人資料保護管理政策】之保護及規範。本系如違反「個人資料保護法」規定或因天災、事變或 其他不可抗力所致者,致您的個人資料被竊取、洩漏、竄改、遭其他侵害者,本系將於查明後以電話、信函、電子郵件或網站公告等方法,擇適 當方式通知您。

四、同意書之效力

 當您簽署本同意書時,即表示您已閱讀、瞭解並同意本同意書之所有內容,您如違反下列條款時,本系得隨時終止對您所提供之所有權益或 服務。

2. 本系保留隨時修改本同意書規範之權利,本系將於修改規範時,於本系網頁(站)公告修改之事實,不另作個別通知。如果您不同意修改的內

容,請立即與本系個人資料保護聯絡窗口(08-7703202#7455)連繫,否則將視為您已同意並接受本同意書增訂或修改內容之拘束。 3. 您自本同意書取得的任何建議或資訊,無論是書面或口頭形式,除非本同意書條款有明確規定,均不構成本同意條款以外之任何保證

5、心日平均高自体時以上「2種調率原則」、高調是自由或自動以上、時非平均高自体的方均面成在こうが「時級中均高体的のパとは「5体配」 五、準護法與管轄法院本同意書之解釋與適用,以及本同意書有關之爭議,均應依照中華民國法律予以處理,並以臺灣屏東地方法院為管轄法 院。

六、 當事人或受告知人同意 當您同意本文件時,即表示您已閱讀、瞭解並同意本同意書之所有內容

☑我已詳閱本同意書,瞭解並同意受同意書之拘束

註冊新帳號

| Email帳號: | vehiclept@gmail.com |
|----------|---------------------|
| 設定密碼:    | •••••               |
| 確認密碼:    | •••••               |
|          |                     |
|          | 註冊                  |
|          |                     |
|          |                     |
|          |                     |
|          | 重新寄發確認信             |

©2024 國立屏東科技大學 校址:91201 屏東縣內場鄉老埠村學府路1號 系統開發振鐵董單位:國立屏東科技大學 電算中心 版權所有 National Pingtung University of Science and Technology Address:1, Shuefu Road, Neipu, Pingtung 91201, TAIWAN-TEL:+886-8-7703202

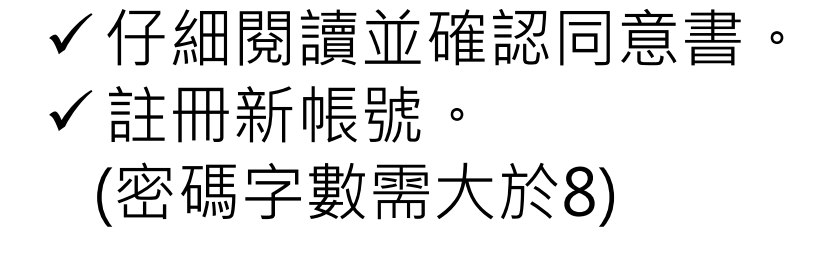

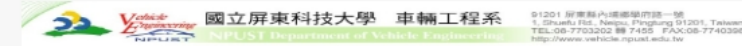

#### 國立屏東科技大學 車輛工程系

113年高職學生智慧車輛設計體驗營報名表

#### 個人資料蒐集、處理及利用告知暨同意書

本同意書說明國立屏東科技大學車輛工程系(以下簡稱本系)將如何處理蒐集之個人資料。當您點選同意時,表示您已閱讀、瞭解並同意接受本同意書之所有內容及其後修改變更規定。若您未滿二十歲,應於您的法定代理人閱讀、瞭解並同意本同意書之所有內容,並遵守以下所有規範。

一、 基本資料之蒐集、更新及保管

1.本系蒐集您的個人資料在中華民國「個人資料保護法」與相關法令之規範下,蒐集、處理及利用您的個人資料。

2.請於申請時提供您本人正確、最新及完整的個人資料。

3.本象因執行業務所蒐集您的個人資料包括姓名、性別、出生日期、通訊地址、身分證字號(居留證號)、就讀學校、照片、聯絡方式(電話、E-Mail)等。

4.您同意本系因辦理體驗營所需,以您所提供的個人資料確認您的身份、與您進行聯絡;並同意本系於您報名錄取後繼續處理及使用您的個人資料。

5.若您的個人資料有任何異動,請主動向本系申請更正,使其保持正確、最新及完整。

6.若您提供錯誤、不實、過時或不完整或具誤導性的資料,您將損失相關權益。

7. 您可自由選擇是否提供本系您的個人資料,但若您所提供之個人資料,經檢舉或本系發現不足以確認您的身分真實性或其他個人資料冒用、盜用、資料不實等情形,本系有權停止您的報名資格、錄取資格等相關權利,若有不便之處敬請見諒,

8. 您可依中華民國「個人資料保護法」,就您的個人資料行使以下權利: (1)請求查詢或閱覽。(2)製給複製本。(3)請求補充或更正。(4)請求停止蒐集、處理及利用。(5)請求刪求。但因本系執行職務或業務所必須者,本系得拒絕之。若您欲執行上述權利時,請與本系個人資料保護聯絡窗口(08-7703202#7455) 連繫;因您行使上述權利,而導致權益受損時,本系將不負相關賠償責任。

9.本同意書如有未盡事宜,依個人資料保護法或其他相關法規之規定辦理;同時,您對自己所有之個人資料,須負保密責任,若因洩露第三者,導致個人資料外洩、遵失,請自行負責。

10.為促進個人資料之合理利用,並依「個人資料保護法」及其他相關法規有效管理、處理個人資料,同意本象基於特定目的儲存、建檔、轉介、運用、處理本人所提供之各項資料,其資料並得於電磁紀錄物或其他類似媒體永久保存及利用。

二、蒐集個人資料之特定目的

1. 参與本活動相關工作,需蒐集您的個人資料。

2. 當您的個人資料使用方式與當初本系蒐集的目的不同時,我們會在使用前先徵求您的書面同意,您可以拒絕向本系提供個人資料,但您可能因此喪失您的權益。

三、 基本資料之保密 您的個人資料受到本系【個人資料保護管理政策】之保護及規範・本系如違反「個人資料保護法」規定或因天災、事變或其他不可抗力所致者,致您的個人資料被竊取、洩漏、竄改、遭其他侵害者,本系將於查明後以電話、信函、電子郵件或網站公告等方法,擇適當方式通知您。 四、 同意書之效力

1. 當您簽署本同意書時,即表示您已閱讀、瞭解並同意本同意書之所有內容,您如違反下列條款時,本系得随時終止對您所提供之所有權益或服務。

2. 本系保留随時修改本同意書規範之權利,本系將於修改規範時,於本系網頁(站)公告修改之事實,不另作個別通知。如果您不同意修改的內容,請立即與本系個人資料保護聯絡窗口(08-7703202#7455)連繫,否則將視為您已同意並接受本同意書增訂或修改內容之拘束。

3. 您自本同意書取得的任何建議或資訊, 無論是書面或口頭形式, 除非本同意書條款有明確規定, 均不構成本同意條款以外之任何保證。

五、 準據法與管轄法院 本同意書之解釋與適用,以及本同意書有關之爭議,均應依照中華民國法律予以處理,並以臺灣屏東地方法院為管轄法院。

六、 當事人或受告知人同意 當您同意本文件時,即表示您已閱讀、瞭解並同意本同意書之所有內容

#### ☑我已詳閱本同意書·瞭解並同意受同意書之拘束

寄發確認信

重新寄發確認信

©2024 國立屏東科技大學 ·

抗排,01001 反本部市建物业体计路应改1路

courseeng.npust.edu.tw 顯示

請按「寄發確認信」,以驗證您的電子郵件地址以完成註冊過程...

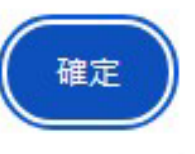

確定

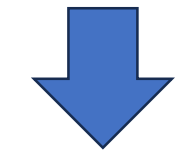

courseeng.npust.edu.tw 顯示 確認信已寄出

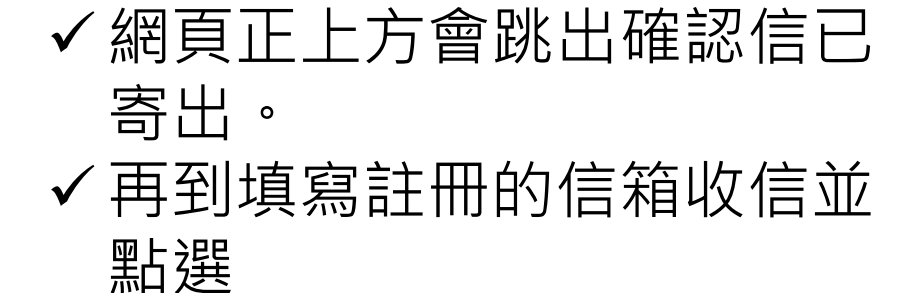

### 國立屏東科技大學車輛工程系 確認信 收件厘×

國立屏東科技大學車輛工程系 <courseapp@mail.npust.edu.tw> 寄給 我 ▼

若您並未使用此功能,表示可能有其他人嘗試變更您的密碼,建議您盡速到會員中心變更密碼,以保障您的帳號安全。

您的驗證碼為:

\*

https://courseeng.npust.edu.tw//Vehicle/List/Register.aspx?activate=1da9f51d500342ec82fdddbbe375caf59d457c21c6414a7fbbbbe2a6ba08dd7f

若有疑問請洽承辦人員詢問

屏東科技大學車輛工程系 e-Mail :<u>twanjen@mail.npust.edu.tw</u>

地點:屏東縣內埔鄉學府路1號(車輛工程系)

## ✓ 直接點選網址進入報名資料填寫畫面。

\$ 骨 [2]

上午9:38 (1 小時前) 🟠 😳 🕤 🚦

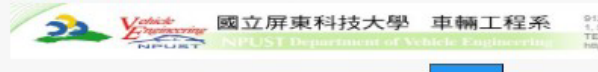

第 91201 原東純小道磁型内語一號 1, Shuntu Rid, Neipu, Pingtung 91201, Tatwan TEL:06-7703202 時 7455 FAX:08-7740398

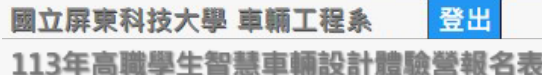

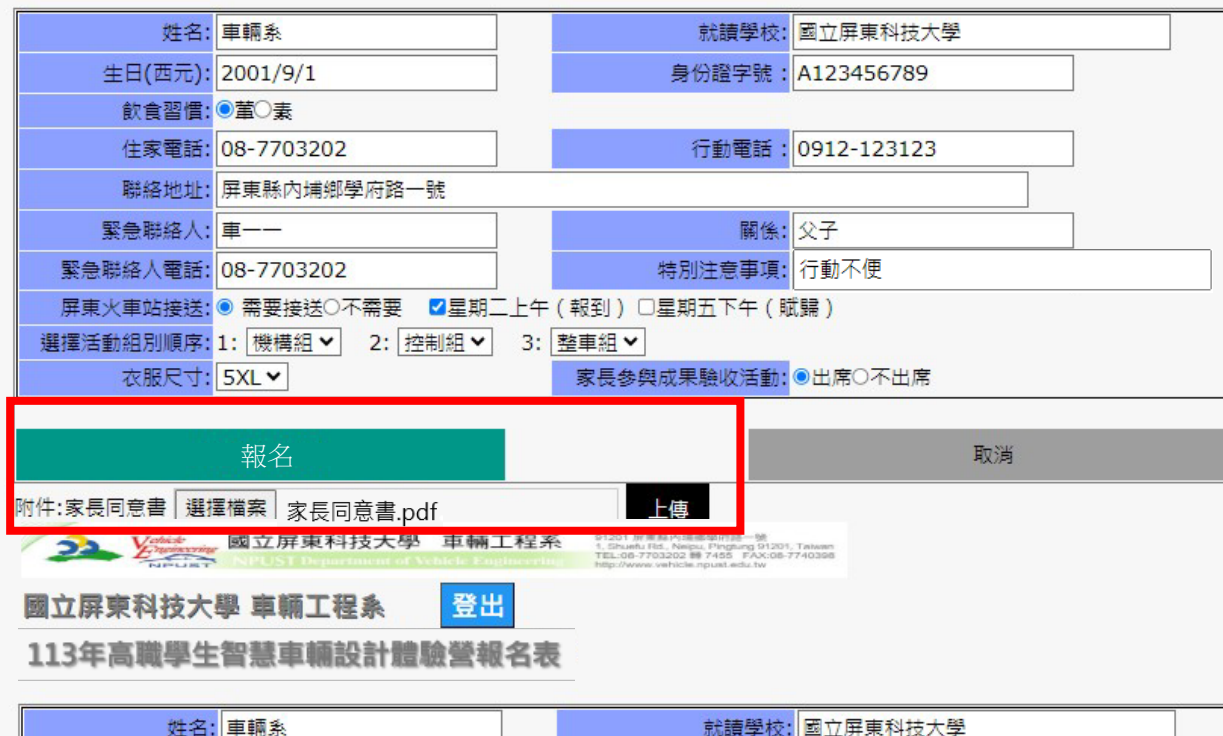

| 姓名:                            | 車輛系                      |      | 就讀學校:         | 國立屏東科技大學    |  |  |  |
|--------------------------------|--------------------------|------|---------------|-------------|--|--|--|
| 生日(西元):                        | 2001/9/1                 |      | 身份證字號:        | A123456789  |  |  |  |
| 飲食習慣:                          | ● Table 3                |      |               |             |  |  |  |
| 住家電話:                          | 08-7703202               |      | 行動電話:         | 0912-123123 |  |  |  |
| 聯絡地址:                          | 屏東縣內埔鄉學府路一號              |      |               |             |  |  |  |
| 緊急聯絡人:                         | 車                        |      | 關係:           | 父子          |  |  |  |
| 緊急聯絡人電話:                       | 08-7703202               |      | 特別注意事項:       |             |  |  |  |
| 屏東火車站接送:                       | ◎ 需要接送○不需要               | 上午   | (報到) □星期五下午(開 | 武歸 )        |  |  |  |
| 選擇活動組別順序:                      | 1: 機構組 🗙 2: 控制組 🗙        | 3: [ | 整車組▼          |             |  |  |  |
| 衣服尺寸: 5XL▼ 家長參與成果驗收活動: ◎出席○不出席 |                          |      |               |             |  |  |  |
|                                |                          |      |               |             |  |  |  |
| 修改報名資料                         |                          |      |               | 取消          |  |  |  |
| 附件:家長同意書 選打                    | <sup>墨檔案</sup> 家長同意書.pdf |      | 上傳            |             |  |  |  |

 ✓ 詳細填寫正確資訊。
✓ 活動組別請勿重複選擇。
✓ 填寫完成後點選報名即完成 報名。
✓ 若填寫完成後發現資料有誤, 可直接在報名資料頁面上修 改,修改完成後點選「修改 報名資料」的選項,即可儲

存修改後資料。